## **Entering Fixed Price Details**

Fixed Pricing is only available on *planned work* (e.g. planned replacement/refurbishment work or planned minor work). Fixed Pricing is <u>mandatory</u> on <u>all</u> planned work. (On receipt of the acceptable formal tender recommendation from the FM, the Agency Representative will provide written acceptance of the recommended offer submitted and will approve the works to proceed and approve the extension of any consultancy services for contract administration of the construction phase, by increasing the agreed fixed price in FAMIS accordingly). The FM is unable to make progress claims for work until a *Fixed Price* is entered.

## To enter fixed price details, complete the following steps:

- 1. Long left-click on the required job to access the Quick Menu.
- 2. Select <u>Fix Price</u>. (Note: The *Fix Price Details* window is displayed. Refer example below).
- 3. Enter the fixed price in the <u>Fix Price</u> field.
- 4. Click the Submit button or Cancel to exit.

| Fix Price Details |        |  |  |       |  |
|-------------------|--------|--|--|-------|--|
| Fix Price         |        |  |  |       |  |
| Submit            | Cancel |  |  | Print |  |
|                   |        |  |  |       |  |

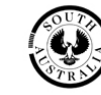